| 10:49 🔕 🕥                                                                | 6                                                                       | & ¥[ 19 70% ∎                                     |
|--------------------------------------------------------------------------|-------------------------------------------------------------------------|---------------------------------------------------|
| PAGAM                                                                    | ENTI                                                                    |                                                   |
|                                                                          |                                                                         |                                                   |
|                                                                          |                                                                         |                                                   |
| VISUALIZZA LA                                                            | GUIDA COMPLETA S                                                        |                                                   |
| OCEDI AL PAGAME<br>GONLINE PER ELIMI<br>JMULATIVI O RICHIE<br>DLONTARIO. | NTO DI UNO O PIÙ IUV,<br>NARE CONTRIBUTI, EFFE<br>EDERE L'AVVISO PER UN | OPPURE ACCEDI A<br>TTUARE PAGAMENTI<br>CONTRIBUTO |
| NTESTATO A: S                                                            |                                                                         |                                                   |
| IOLEGGIO PI                                                              | JLLMAN LIDO P                                                           | 0                                                 |
| AVVISO DI PAGA                                                           | MENTO GENERATO                                                          |                                                   |
| UV 031                                                                   |                                                                         |                                                   |
| 2.00                                                                     |                                                                         |                                                   |
| <ul> <li>Scadenza il 30</li> <li>Avviso di Page</li> </ul>               | ) aprile 2023                                                           |                                                   |
| - Aviso arrage                                                           | Creato                                                                  | il 24 febbraio 2023                               |
|                                                                          |                                                                         |                                                   |
| ITESTATO A: S                                                            | UZIONE - ROM                                                            | A                                                 |
| 04-05/04/20                                                              | 23 5CG CAP                                                              |                                                   |
| PAGATO)                                                                  |                                                                         |                                                   |
|                                                                          |                                                                         |                                                   |
| Pagata il 16 fo                                                          | bbraio 2023                                                             |                                                   |
| Ricevuta Teler                                                           | natica                                                                  | PAGA                                              |
| ^                                                                        | Creato                                                                  | il 15 febbraio 2023                               |
| ស                                                                        |                                                                         |                                                   |
| Home                                                                     | Diario                                                                  | Menu                                              |
| 111                                                                      | $\bigcirc$                                                              | <                                                 |
|                                                                          |                                                                         |                                                   |
|                                                                          |                                                                         |                                                   |
|                                                                          |                                                                         |                                                   |
|                                                                          |                                                                         |                                                   |
|                                                                          |                                                                         |                                                   |
| INTESTATO A: SIR                                                         |                                                                         |                                                   |
| VISITA D'IST                                                             | RUZIONE - ROM                                                           | лA                                                |
| (PAGATO)                                                                 | and a set white                                                         |                                                   |
| 107 0316 12                                                              |                                                                         |                                                   |
| €140.00                                                                  |                                                                         |                                                   |
| Ricevuta Tel                                                             |                                                                         |                                                   |
|                                                                          |                                                                         | o II 15 febbraio 2023                             |
| INTESTATO A                                                              |                                                                         |                                                   |
| CONTRIBUT                                                                |                                                                         |                                                   |
| DOCENTI A.                                                               | s. 2                                                                    |                                                   |
| LAVVISO DI PAG                                                           | Prosequi                                                                | gui 👝                                             |
| €7.00                                                                    | , losegui                                                               |                                                   |
| Scoduto il 31                                                            |                                                                         | X PAGA                                            |
| ≜ Ayviso di Pa                                                           |                                                                         | 14 settembre 2022                                 |
|                                                                          | ā                                                                       |                                                   |
| Home                                                                     | Diario                                                                  | Menu                                              |
|                                                                          |                                                                         | 0000000                                           |

III O <

**01) REGISTRO ELETTRONICO** 

**DIDUP – FAMIGLIA** 

Sezione PAGAMENTI

-Il genitore / rappresentante clicca su "Paga" per visualizzare il reindirizzamento su Argo PagOnline

# 02) REGISTRO ELETTRONICO

**DIDUP – FAMIGLIA** 

Sezione PAGAMENTI

-Il genitore / rappresentante va su "Pagonline".

| Fago                                                                    | line                                                             |
|-------------------------------------------------------------------------|------------------------------------------------------------------|
|                                                                         | ~                                                                |
| 😂 Codice Scuola                                                         | v                                                                |
| SC11422                                                                 |                                                                  |
| (obbligatorio per st                                                    | identi e genitori)                                               |
| 🚨 Nome Utente                                                           |                                                                  |
| fran                                                                    |                                                                  |
| Password                                                                | Recupera la password                                             |
|                                                                         | 0                                                                |
| Ricordami Cliccando su 'Ricordami' non accedere alle applicazioni. Infr | dovrai più autenticarti su questo dispositivo per<br>rmativa SSQ |
| ENTI                                                                    |                                                                  |
|                                                                         | A )                                                              |
| TORNA IN                                                                |                                                                  |
| TORNA IN<br>OPPL                                                        | IA<br>DIETRO<br>IRE                                              |
| тояман<br>OPPL                                                          | IA<br>DIETRO<br>IRE                                              |
| TORNAIN<br>OPPL                                                         | IA<br>DIETRO<br>IRE                                              |
| Codice Scuola                                                           | a con SPID                                                       |

# **03) REGISTRO ELETTRONICO**

## ARGO PAGONLINE

-Il genitore / rappresentante accede con le STESSE credenziali del Registro Elettronico, codice scuola SC11422

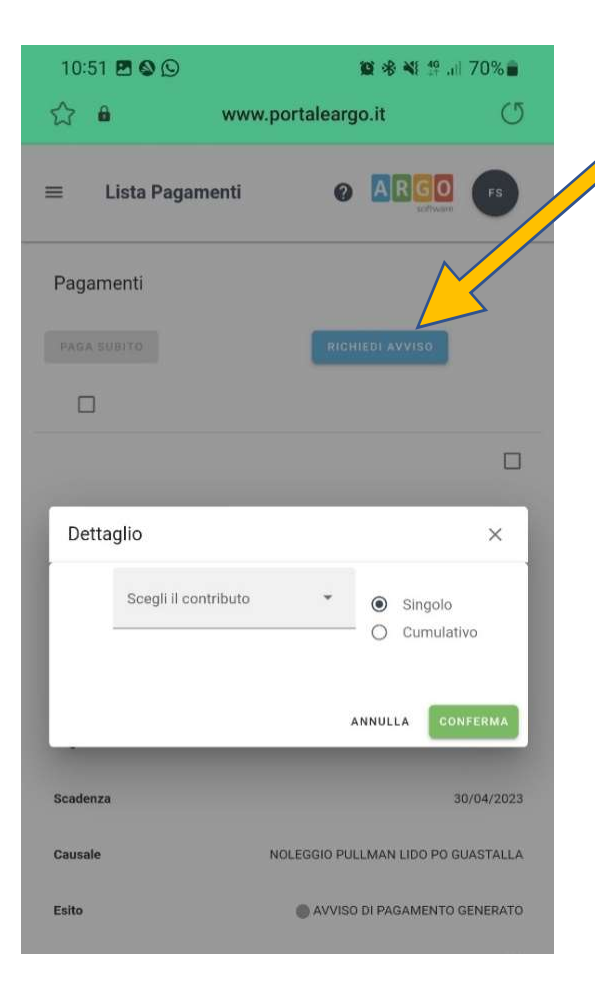

## 04) ARGO PAGONLINE

- Il genitore / rappresentante seleziona la voce "RICHIEDI AVVISO".

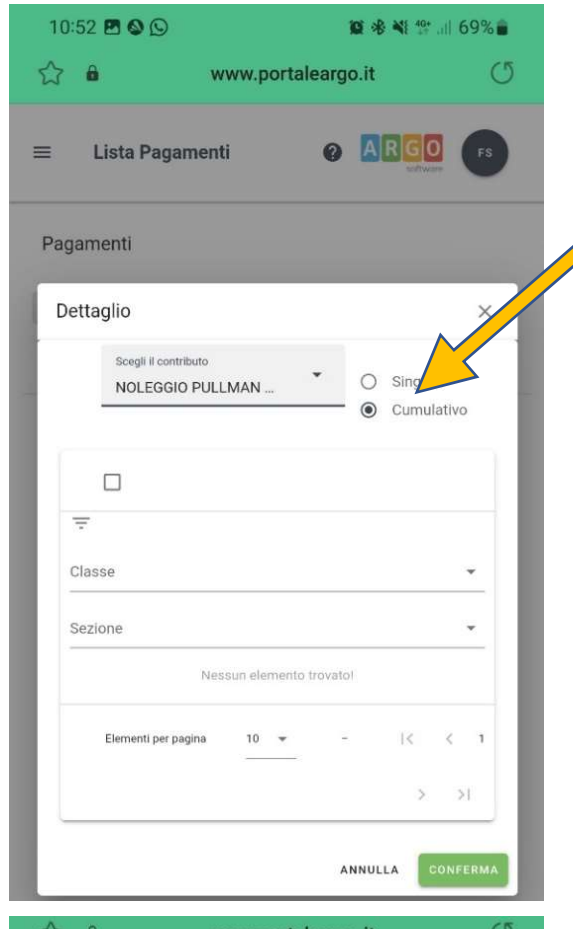

|   | â                                                     |                                  | www.po                    | ortalearg | o.it   |                      | U                  |
|---|-------------------------------------------------------|----------------------------------|---------------------------|-----------|--------|----------------------|--------------------|
| ? | -<br>Dettad                                           | = Liete                          | Badama                    |           |        | RGO                  | ×                  |
| 6 |                                                       | Scegli il contribu<br>NOLEGGIO I | <sup>ito</sup><br>PULLMAN |           | 0<br>@ | Singolo<br>Cumulativ | vo                 |
|   | Classe<br>5<br>Seziono<br>CG<br>Desc<br>Data<br>Class | crizione<br>di Nascita<br>se     |                           |           | AFZ    | ×<br>×               | •<br>•<br>012<br>5 |
|   | Sezi<br>Impo                                          | one<br>orto                      |                           |           |        |                      | CG<br>2            |
|   | Desc                                                  | rizione                          |                           |           | AVE    | FR                   | ✓                  |

# **05) ARGO PAGONLINE**

Il genitore / rappresentante
 seleziona prima il contributo da
 versare, poi selezionare la modalità
 "Cumulativo".

In questo modo il sistema, può selezionare più alunni della classe assegnata al figlio/a.

## **06) ARGO PAGONLINE**

 Il genitore / rappresentante spunta le caselle relativi a tutti gli alunni per cui creare l'avviso di pagamento.

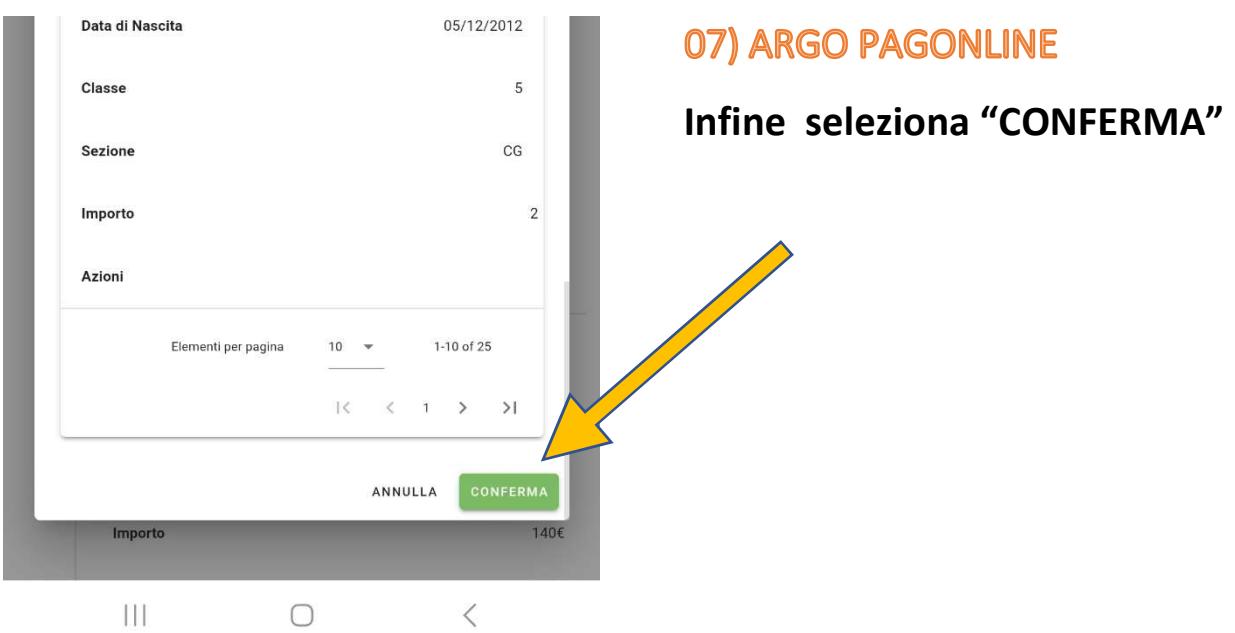

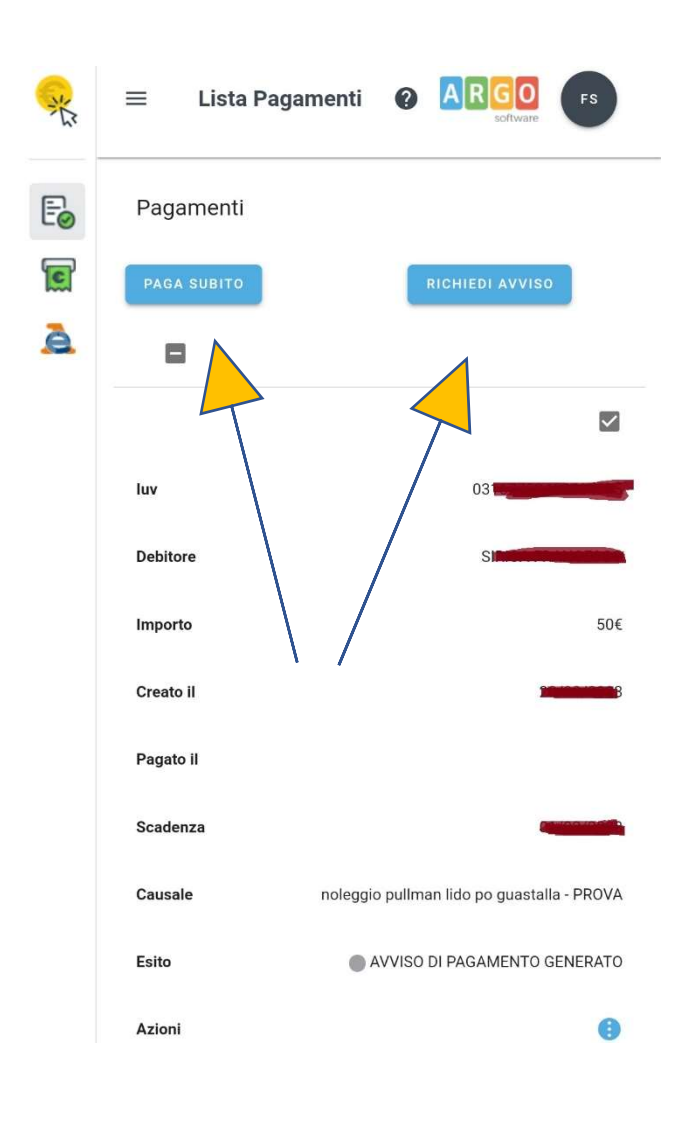

## **08) ARGO PAGONLINE**

Il sistema offre l'opportunità tra le seguenti modalità:

- 8a) PAGA SUBITO;
- 8b) RICHIEDI AVVISO
   Pagamento differito (l'Avviso di pagamento può essere stampato e pagato presentandosi presso gli esercizi convenzionati (es. tabaccherie).

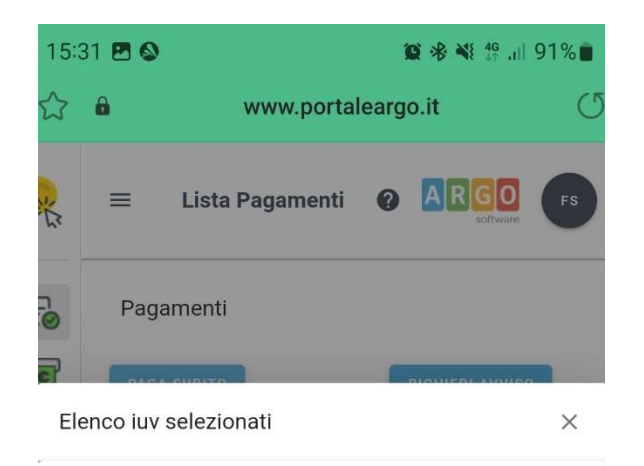

Verrà ora avviata la sessione di pagamento per un totale di 50,00€

luv

Importo

Verifica

Note

03

50.00

OK

Pagabile

ANNULLA

# 8a) PAGA SUBITO

Selezionando la modalità

"PAGA SUBITO"

il sistema propone la schermata riepilogativa prima della sessione di pagamento, con l'importo totale del versamento da effettuare

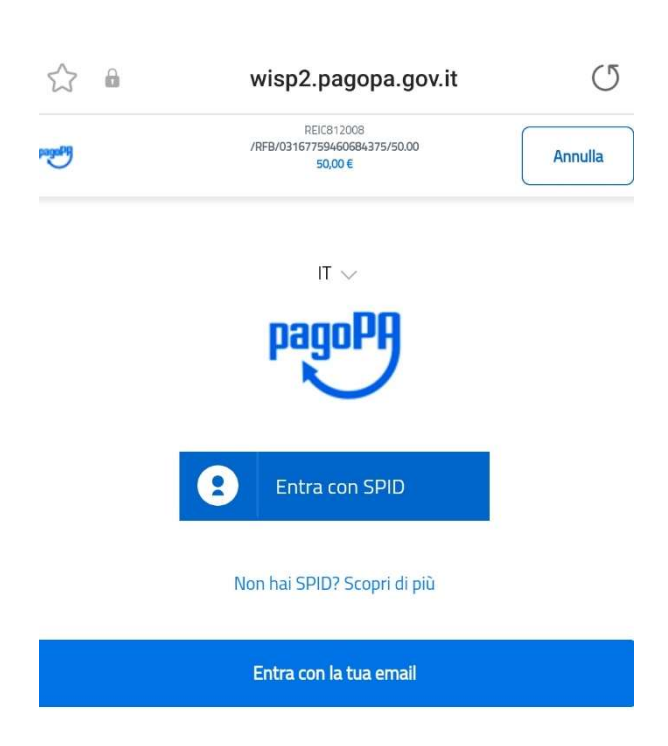

Successivamente alla CONFERMA dell'operazione si viene reindirizzati al Portale PagoPa.

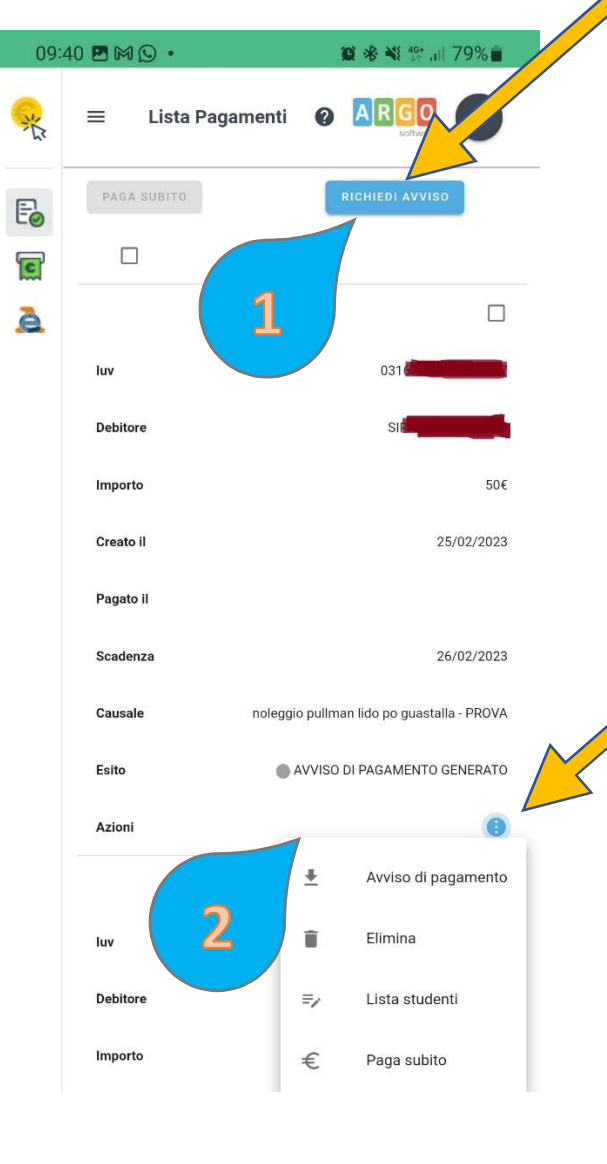

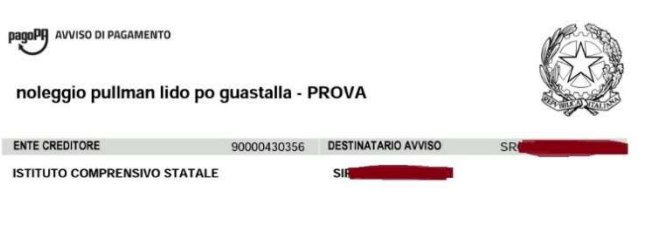

#### (l'Ufficio di riferimento è la Segreteria Alunni)

| QUANTO E QUANDO                                                                              | PAGARE?                                                       |                                                                        | DOVE PAGARE?                                                                                                    | Vai su pagopa.gov.lt                            |
|----------------------------------------------------------------------------------------------|---------------------------------------------------------------|------------------------------------------------------------------------|----------------------------------------------------------------------------------------------------|-------------------------------------------------|
| Importo<br>50,00                                                                             | Euro                                                          | Entro II<br>26/02/2023                                                 | PAGA CON L'APP IO<br>oppure dal Portale della Scuola, dal tuo Home Br<br>app di pagamento, o con gli altri canali abilitati.                                       | anking, con la tua                              |
| n fase di pagamento, se prev<br>utomaticamente e subire var<br>umento (per sanzioni, interes | sto dall'Ente, l'impor<br>azioni in diminuzioni<br>isi, ecc). | to potrebbe essere aggiornato<br>a (per sgravi, note di credito), o in | PAGA SUL TERRITORIO<br>presso Banche e Sportelli ATM, negli Uffici<br>Postali, nei Bar, Edicole, Ricevitorie, Supen<br>Tabaccherie e altri Esercenti Convenzionati | Postali e Punti Postali e Punti Postali e Punti |
| DATI PER IL PAGAM                                                                            | ENTO                                                          |                                                                        | Rata unica entro il                                                                                                    | 26/02/2023                                      |
|                                                                                              |                                                               | Destinatario SIR                                                       |                                                                                                    | Euro <b>50,00</b>                               |
|                                                                                              |                                                               | Ente Creditore ISTITUT                                                 | TO COMPRENSIVO STATALE                                                                                                    |                                                 |
|                                                                                              |                                                               |                                                                        |                                                                                                    |                                                 |
|                                                                                              | 2                                                             | Oggetto del pagamento                                                  | noleggio pullman lido po guastalla - PRO                                                                                                    | VA                                              |
| rquadra il codice QR con la i<br>agamento, o usa i dati accan                                | ua app di<br>Io                                               | Oggetto del pagamento del Codice CBILL. Co                             | noleggio pullman lido po guastalla - PRO<br>Idice avviso                                                                                                    | VA<br>Cod.Fiscale Ente                          |

# 8b) RICHIEDI AVVISO

Selezionando la modalità

#### "RICHIEDI AVVISO DI PAGAMENTO"

il sistema propone la schermata riepilogativa prima della sessione di creazione dell'Avviso.

Selezionando il pulsante blu (coi tre puntini), appare il menu con le possibili scelte:

- Avviso di pagamento (crea l'avviso di pagamento, che può essere trasmesso via mail oppure stampato)
- Lista Studenti (lista degli studenti per cui è stato effettuato il pagamento presso esercizi convenzionati (es. tabaccherie).

#### **09) ARGO PAGONLINE**

L'Avviso di pagamento si presenta intestato al singolo genitore per il totale del versamento, MA nel dettaglio è specificato il singolo versamento per ogni codice fiscale degli alunni associati a quel pagamento.